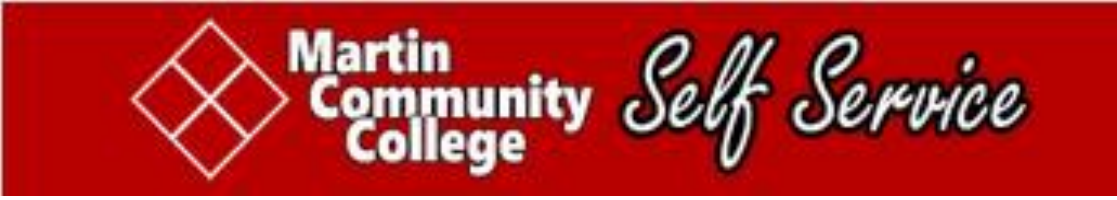

## SELF-SERVICE REGISTRATION <u>QUICK START</u> GUIDE for STUDENTS

- **1.)** Create a password at RESET.MARTINCC.EDU.
- 2.) Sign In to SELF-SERVICE at SS.MARTINCC.EDU.
- 3.) Choose STUDENT PLANNING.
- 4.) Go to MY PROGRESS.
- 5.) Select a course which is NOT STARTED.
- 6.) VIEW AVAILABLE SECTIONS. Be sure you select the appropriate term.
- 7.) ADD a SECTION TO your SCHEDULE. A confirmation will appear at the top of the screen.
- 8.) Repeat this process until all your sections are planned.
- 9.) Go to PLAN AND SCHEDULE.
- **10.)** Choose the ADVISING tab and click REQUEST REVIEW. Your advisor will be notified of your request. If your advisor approves your choices, register online. Or, meet with your advisor to review your plan and register.